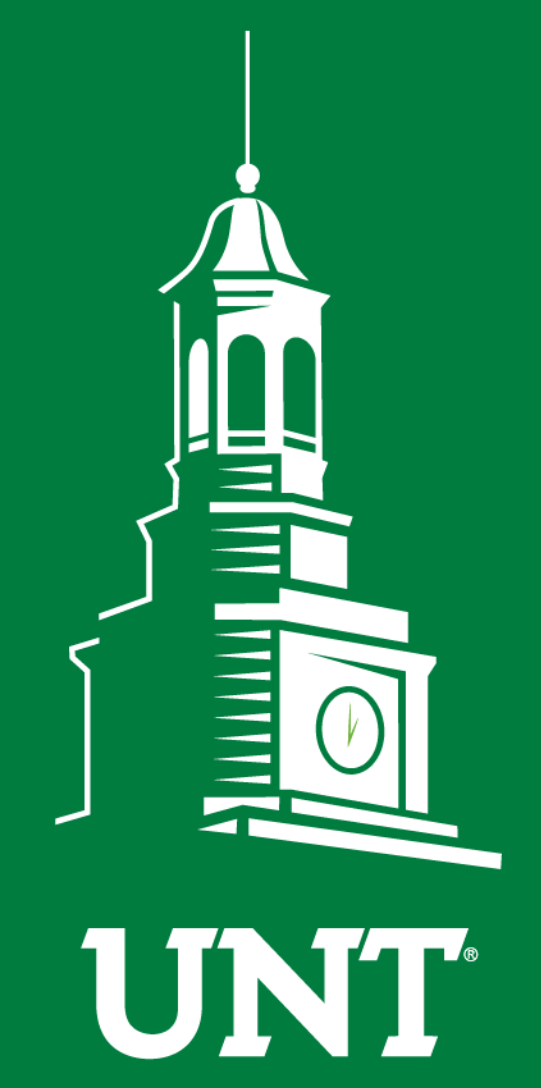

UNIVERSITY OF NORTH TEXAS®

EST. 1890

# First Fridays with the University Budget Office

June, 2019

# Agenda

- Icebreaker
- Delegations & Proxies: Concur, ePro, ePar, ABAs, & IDTs
- External Sponsorships: Gift vs. Non-Gift Revenues
- New Cognos Reports
- Controller's Office Update on IDTs
- Announcements/Reminders
- Open Forum Q&A

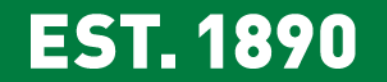

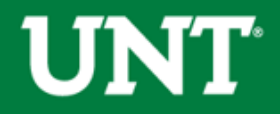

# Icebreaker

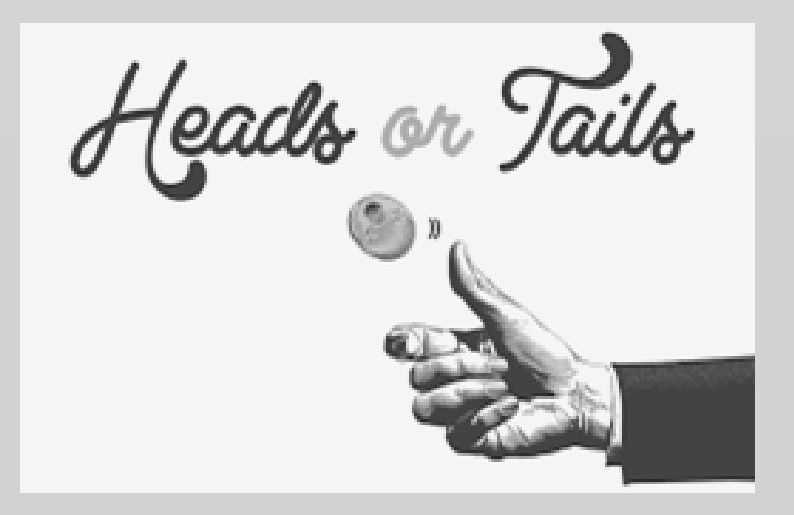

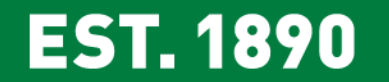

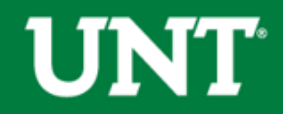

# **Delegations Deep Dive**

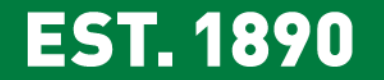

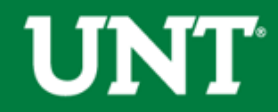

## **General Overview**

ePar and Time & Labor Delegations

- Managed through the campus portal at <u>https://my.unt.edu</u> > Human Resources tab > Manage Delegations
- There is not a method to delegate eLeave approval. Once an eLeave request has been made, email Time & Labor to ask that the specific eLeave requests be manually routed to the proxy.

ABA, IDT, ePro, and Concur Delegations

- Managed via the <u>UNT System Approver Proxy Request Form</u>. A signature is not required for proxies less than 90 days.
  - Any update to the ePro, ABA, or IDT proxy will automatically apply to all three.
  - For <u>permanent</u> proxy changes to only ABAs please email the Budget Office and CC the delegator.

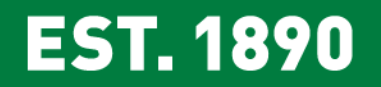

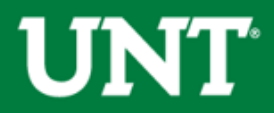

## **General Overview**

- If the delegator or the delegate will be terminating, the delegation should be revoked prior to the termination.
- Pls should receive OGCA approval prior to delegating any authority for grants.

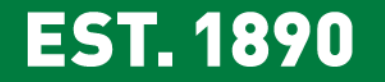

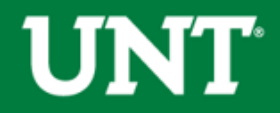

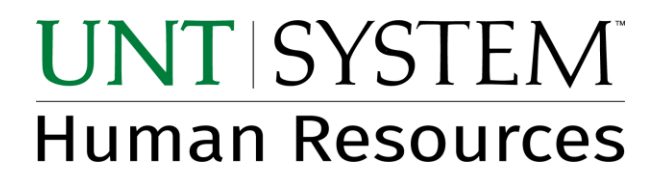

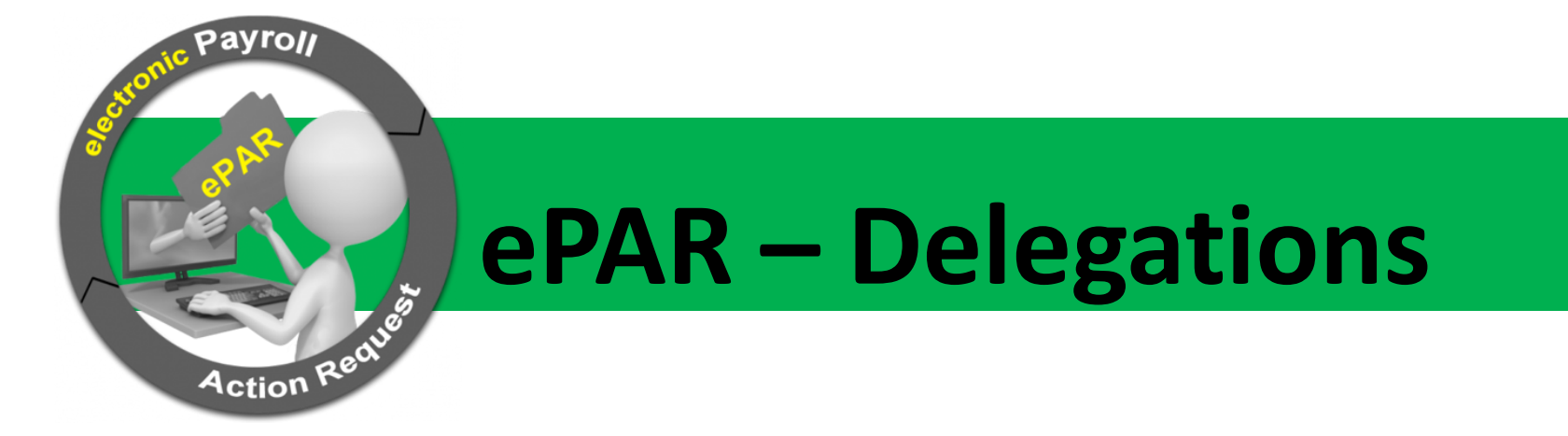

June 14, 2019

### UNT's First Fridays (on Second Friday <sup>(2)</sup>)

Presented by Donna Asher, Deputy Chief Human Capital Officer

## UNT | SYSTEM Human Resources

### What is a delegation?

Delegation is when a person authorizes another to serve as his/her representative with signature authority for a particular task or responsibility.

When should a delegation be used?

- 1. Manager takes leave and wants to delegate authority to another person while away from the office
- 2. Manager does not have time to process transactions and wants to delegate authority to another person

When will authorized delegations be ignored and revert back to the original authorizer?

- 1. When the delegate initiates/submits an ePAR
- 2. When the ePAR is for the delegate

## UNT | SYSTEM<sup>®</sup> Human Resources

Log on to self-service through the campus portal at https://my.unt.edu. Select

- 1) Human Resources tab
- 2) Manage Delegations link

| UNT                     |   | People & Departments Calendar Map                                                |
|-------------------------|---|----------------------------------------------------------------------------------|
| EST. 1890               | 1 | Human Resources                                                                  |
| Email                   |   | Time Reporting                                                                   |
| Message Center          |   |                                                                                  |
| I-9 Form                |   | Approve Time<br>View and approve timesheets for direct reports                   |
| Privacy Elections       |   | View Manager Time and Labor WorkCenter                                           |
| Self Service Help       |   | <u>My Timesheet</u><br>Enter your time and submit for manager approval           |
| Personal Information    | > |                                                                                  |
| Payroll & Compensation  | > | eLeave                                                                           |
| Manager Self Service    | > | <u>Request Leave</u><br>Enter a leave request                                    |
| Time Reporting          | > | Approve Leave Requests<br>Approve leave requests                                 |
| eLeave                  | > | Display Leave Requests<br>Display submitted leave requests                       |
| Manage Delegations      |   |                                                                                  |
| Employment Off-Boarding | > | ePAR: Payroll Action Request                                                     |
| EIS                     | > | Add a new ePAR<br>Add a new electronic Payroll Action Request                    |
| Texas State Service     | > | Update/Submit an open ePAR<br>Update/Submit an open electronic Payroll Action Re |
|                         |   | Display a submitted ePAR                                                         |

#### Manage Delegation

#### Cummings, Dorothy

Some of your self-service transactions can be delegated so that others may act on your behalf to initiate and/or approve transactions for you and/or your employees. In addition, others may have delegated responsibility for their transactions to you.

Learn More about Delegation

Select Create Delegation Request to choose transactions to delegate and proxies to act on your behalf.

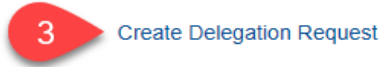

Select Review My Proxies to review the list of transactions that you have delegated and the proxy for each transaction.

**Review My Proxies** 

#### Select Proxy by Hierarchy

Cummings, Dorothy

#### HR Consultant I

This page displays persons within your hierarchy that you can select as proxies. Select the radio button next to the name to select that person as a proxy. You can also select the *Search by Name* hyperlink to search for proxies outside your hierarchy.

~

#### Either select the radio button from the names listed or use the Search by Name option

| sea        | arch by Name                  | 13      |                                |                        |                 | -                          |                                   |                 |
|------------|-------------------------------|---------|--------------------------------|------------------------|-----------------|----------------------------|-----------------------------------|-----------------|
| Cŀ         | noose Delegate                |         |                                |                        |                 | C                          | lick Next                         |                 |
|            | Name                          | Empl ID | Organizational<br>Relationship | Job Title              | D               | epartment                  | Supervisor Name                   |                 |
| 9          | Autry,Karen                   |         | Select Proxy                   | y by Name              |                 |                            |                                   |                 |
| J          | Bartelle, Gwendolyn Denise    |         | Cummings,Dor                   | othy                   |                 |                            |                                   |                 |
|            | Baulkmon, Diamond Ra'Queal    |         | HR Consultant I                |                        |                 |                            |                                   |                 |
| 0          | Blackwell,Sarah               |         | Search for a proxy             | vusing their name. You | u can also sel  | lect the Search By I       | Hierarchy hyperlink to search f   | or              |
|            | Fair,Stella J                 |         | your proxy.                    |                        |                 |                            |                                   |                 |
|            | Fredrickson, Stacie Christine |         | Search by Hierarc              | hv                     |                 |                            |                                   |                 |
|            | Gent,Rachel Lauren            |         | La                             | st Name ASHER          |                 | Q                          |                                   |                 |
|            | Gray,Linda K                  |         | Ein                            |                        |                 |                            |                                   |                 |
| $\bigcirc$ | O'Quinn,Christle Chevelle     |         | F II :                         |                        |                 | <u> </u>                   |                                   |                 |
|            | Rodgers,Regena Annette        |         | Search                         | Clear                  |                 |                            |                                   |                 |
|            | Shell,Donna Russell           |         | Choose Delega                  | ate                    |                 |                            |                                   |                 |
|            | Williams-Thompson,Jasmine D.  |         | Name                           | Emp                    | I ID Org<br>Rel | ganizational<br>lationship | Job Title                         | Department      |
|            | Previous P Next               | Cancel  | Asher,Donna                    | a Brooks               | Em              | nployee                    | Deputy Chief Human Capital<br>Ofc | Human Resources |
|            | TIEVIOUS 3 TIEVIOUS           | Garleer | Previous                       | 5                      | Vext            | Cancel                     |                                   |                 |

## UNT | SYSTEM<sup>®</sup> Human Resources

#### Create Delegation Request

6

#### **Enter Dates**

Cummings, Dorothy

HR Consultant I

Enter the dates for your delegation request. Enter a *From Date* that is today or later. Enter a *To Date* that is the same as or later than your *From Date*. For open-ended delegation requests, leave the *To Date* blank.

| Delegation | Dates                |
|------------|----------------------|
|            | From Date 06/12/2019 |
|            | To Date              |
| Next       | Cancel               |

## UNT | SYSTEM<sup>®</sup> Human Resources

#### **Create Delegation Request**

#### Select Transactions

Cummings, Dorothy

Previous

#### HR Consultant I

Select the transactions that you want to delegate to a proxy. You can select one or many transactions.

| Transaction                  |
|------------------------------|
| Approve Promotion            |
| Initiate Promotion           |
| Initiate Terminate Employee  |
| Manage Approve Overtime      |
| Manage Approve Reported Time |
| Manage Overtime Request      |
| Manage Reported Time         |
| ePAR Approval                |

Cancel

Next

#### **Create Delegation Request**

Cummings, Dorothy

**HR Consultant I** 

You have successfully submitted a delegation request. Refer to the My Proxies page to view the status of the request.

OK

### The delegate will receive an email with information regarding how to accept or reject the delegation

From: nobody@unt.edu <nobody@unt.edu> Sent: Wednesday, June 12, 2019 2:17 PM To: Cummings, Dorothy < Dorothy.Cummings@untsystem.edu> Subject: A delegation request from Asher, Donna Brooks has been submitted for review and acceptance Asher, Donna Brooks or an administrator on behalf of Asher, Donna Brooks has submitted a delegation request to you. Transaction(s): ePAR Approval From: 2019-06-12 To: To accept or reject the request: Login to your employee portal (example: my.unt.edu) 1) Choose the Human Resources Tab 2) 3) On the Left Side Bar Choose Manage Delegations Click on Review My Delegated Authorities and follow the instructions 4) For assistance contact Business Support Services at 940.369.5500/Toll-Free 855.868.4357, or email bsc@untsystem.edu.

## UNT | SYSTEM<sup>®</sup> Human Resources

# Go to *Review My Proxies* to view or revoke the proxies you have in place, and view the status of your delegation requests

**UNT** | SYSTEM<sup>®</sup>

Human Resources

#### Manage Delegation

Cummings, Dorothy

Some of your self-service transactions can be delegated so that others may act on your behalf to initiate and/or approve transactions for you and/or your employees. In addition, others may have delegated responsibility for their transactions to you.

#### Learn More about Delegation

Select Create Delegation Request to choose transactions to delegate and proxies to act on your behalf.

#### Create Delegation Request

Select Review My Proxies to review the list of transactions that you have delegated and the proxy for each transaction.

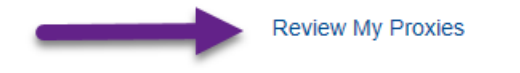

#### My Proxies

#### Cummings, Dorothy

#### **HR Consultant I**

This page allows you to view your proxies and the request status for each delegation request. Select a particular status and select *Refresh* to show the matching requests. Select the information icon to view request details. To revoke requests, select the request, then select *Revoke*.

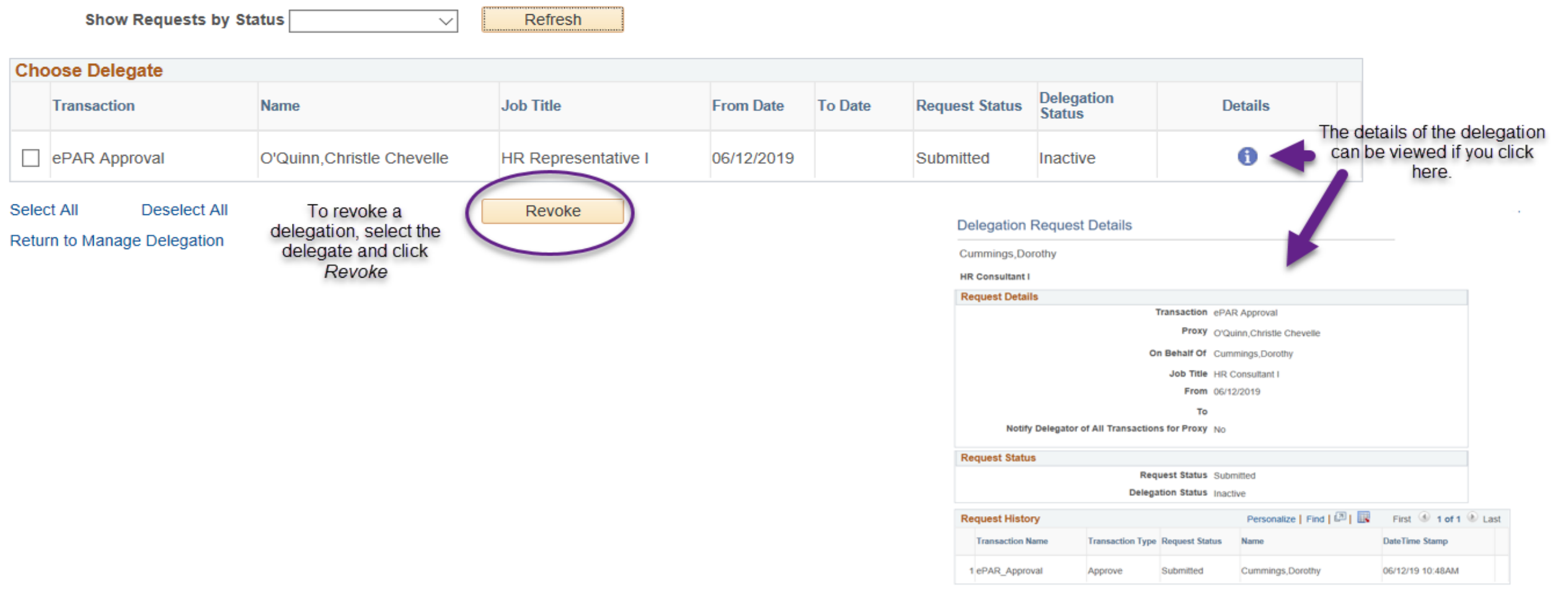

**UNT** | SYSTEM<sup>®</sup>

Human Resources

#### **Delegation Request Details**

Cummings, Dorothy

#### HR Consultant I

| Request Details      |                                  |                                                |                                     |
|----------------------|----------------------------------|------------------------------------------------|-------------------------------------|
|                      | Transaction                      | n ePAR Approval                                |                                     |
|                      | Prox                             | / O'Quinn,Christle Chevelle                    |                                     |
|                      | On Behalf O                      | f Cummings,Dorothy                             |                                     |
|                      | Job Title                        | HR Consultant I                                |                                     |
|                      | From                             | 06/12/2019                                     |                                     |
|                      | т                                | <b>b</b>                                       |                                     |
| Notify Delegat       | tor of All Transactions for Prox | V No                                           |                                     |
| Request Status       |                                  |                                                |                                     |
|                      | Request Statu                    | s Submitted                                    |                                     |
|                      | Delegation Statu                 | 5 Inactive                                     |                                     |
| Request History      |                                  | Personalize   Find                             | First 🕚 1 of 1 🛞 Last               |
| Transaction Name     | Transaction Type Request St      | atus Name                                      | DateTime Stamp                      |
| 1 ePAR_Approval      | Approve Submitted                | Cummings,Dorothy                               | 06/12/19 10:48AM                    |
| Return to My Proxies |                                  | The delegation is fi<br>delegate <b>accept</b> | nalized once the<br>ts the request. |

## UNT SYSTEM Human Resources

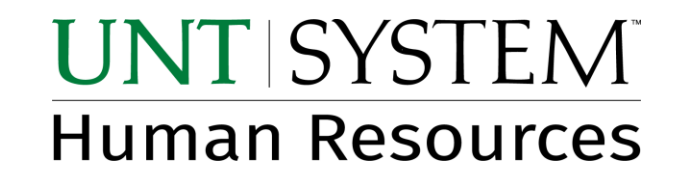

## To view this, and other online ePAR and Time and Labor training, go to untsystem.edu > Business Process Training

<u>https://www.untsystem.edu/hr-it-business-</u> <u>services/business-support-services/business-process-</u> <u>training</u>

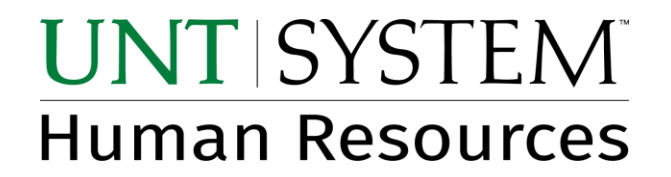

# Questions

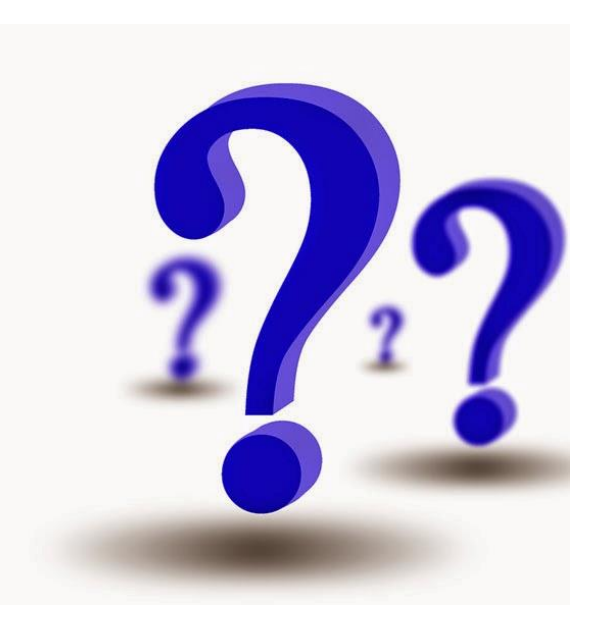

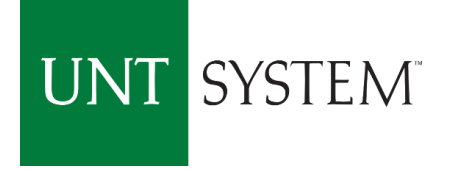

# Time & Labor Delegation

George Anna Bray

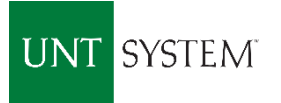

### Purpose

Delegate approval authority to another employee for Time & Labor transactions

- Delegations should be used during approver's extended absence
  - Vacation
  - Conference/Business Travel
  - Medical Leave
- The proxy should be in a position at or above the approver
- Delegations can be established for one or more transaction types
- Delegation requests must be accepted by the proxy before they become active

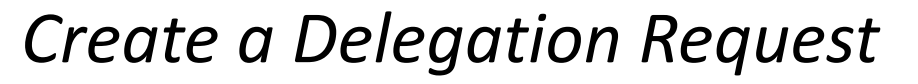

- 1. Log into MyUNT
- 2. Click on the Human Resources tab
- 3. Click the link for Time & Labor WorkCenter
- 4. Click on the Navigation Links tab
- 5. Select Manage Delegations under Manger Self Service

#### Student Human Resources

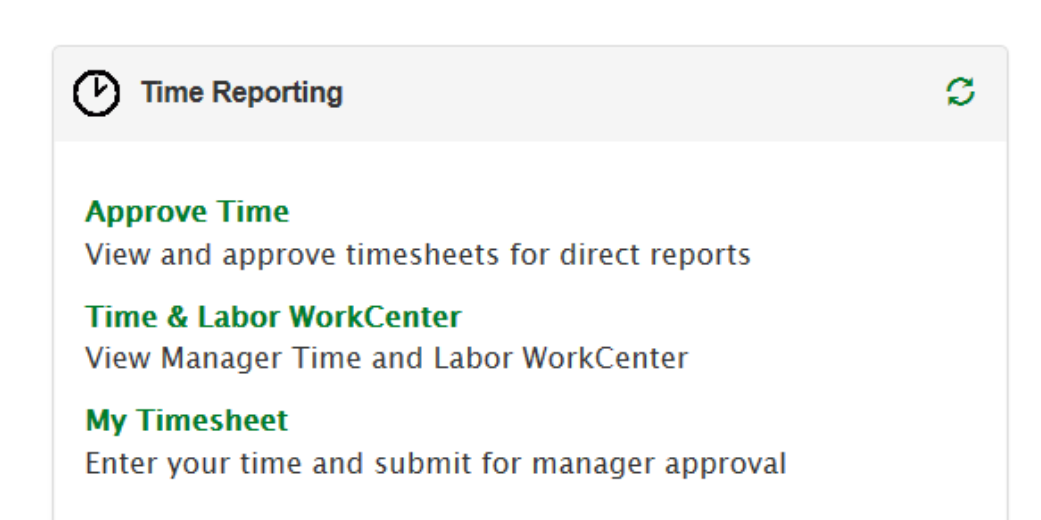

| Арр                                                                                         | orovals/Alerts                                                                                                    | Navigation Links                                                                                                    | Repor             | ts/Queri | es  |  |  |
|---------------------------------------------------------------------------------------------|----------------------------------------------------------------------------------------------------|----------------------------------------------------------------------------------------------------|-------------------|----------|-----|--|--|
| 🗞 Lin                                                                                       | nks                                                                                                    |                                                                                                    |                   | 0        | • • |  |  |
|                                                                                             |                                                                                                    |                                                                                                    |                   |          |     |  |  |
|                                                                                             | Self Service                                                                                                    |                                                                                                    |                   |          |     |  |  |
| E                                                                                           | My Timeshee                                                                                                    | t                                                                                                    |                   |          |     |  |  |
|                                                                                             | Desk Punch                                                                                                    |                                                                                                    |                   |          |     |  |  |
|                                                                                             | My Overtime                                                                                                    | Requests                                                                                                    |                   |          |     |  |  |
| -                                                                                           | Manage Dele                                                                                                    | gation                                                                                                    | Manage Delegation |          |     |  |  |
| Request Leave                                                                               |                                                                                                    |                                                                                                    |                   |          |     |  |  |
|                                                                                             | Request Leav                                                                                                    | e                                                                                                    |                   |          |     |  |  |
|                                                                                             | Request Leav<br>Display Subm                                                                                                    | e<br>itted Leave                                                                                                    |                   |          |     |  |  |
| 8                                                                                           | Request Leav<br>Display Subm                                                                                                    | e<br>itted Leave                                                                                                    |                   |          |     |  |  |
| ₽<br>₽                                                                                      | Request Leav<br>Display Subm<br>Ianager Self S                                                                                                    | e<br>itted Leave<br>ervice                                                                                             |                   |          |     |  |  |
|                                                                                             | Request Leav<br>Display Subm<br><b>/anager Self S</b><br>Timesheet                                                                                                    | e<br>itted Leave<br>ervice                                                                                             |                   |          |     |  |  |
| ₽₽<br>₽₽<br>₽                                                                               | Request Leav<br>Display Subm<br>Manager Self So<br>Timesheet<br>Approve Repo                                                                                                    | e<br>itted Leave<br>ervice<br>orted Time                                                                               |                   |          |     |  |  |
|                                                                                             | Request Leav<br>Display Subm<br>Ianager Self S<br>Timesheet<br>Approve Repo<br>Approve Over                                                                                                    | e<br>itted Leave<br>ervice<br>orted Time<br>time Requests                                                              |                   |          |     |  |  |
| ₽₽₽<br>₽₽                                                                                   | Request Leav<br>Display Subm<br>Ianager Self S<br>Timesheet<br>Approve Repo<br>Approve Over<br>Approve Leav                                                                                                | e<br>itted Leave<br>ervice<br>orted Time<br>time Requests<br>re                                                        |                   |          |     |  |  |
| 00000 <b>•</b> 00                                                                           | Request Leav<br>Display Subm<br>Anager Self So<br>Timesheet<br>Approve Repo<br>Approve Over<br>Approve Leav<br>Exceptions                                                                                  | e<br>itted Leave<br>ervice<br>orted Time<br>time Requests<br>e                                                         |                   |          |     |  |  |
| 1<br>1<br>1<br>1<br>1<br>1<br>1<br>1<br>1<br>1<br>1<br>1<br>1<br>1<br>1<br>1<br>1<br>1<br>1 | Request Leav<br>Display Subm<br>Ianager Self So<br>Timesheet<br>Approve Repo<br>Approve Over<br>Approve Leav<br>Exceptions<br>Leave and Co                                                                 | e<br>itted Leave<br>ervice<br>orted Time<br>time Requests<br>re<br>ompensatory Time                                    |                   |          |     |  |  |
|                                                                                             | Request Leav<br>Display Subm<br>Manager Self So<br>Timesheet<br>Approve Repo<br>Approve Over<br>Approve Leav<br>Exceptions<br>Leave and Co<br>Manage Deleg                                                 | ervice<br>orted Time<br>time Requests<br>e<br>ompensatory Time<br>gation                                               |                   |          |     |  |  |
|                                                                                             | Request Leav<br>Display Subm<br>Anager Self S<br>Timesheet<br>Approve Repo<br>Approve Over<br>Approve Leav<br>Exceptions<br>Leave and Co<br>Manage Delea<br>Payable Time                                   | e<br>itted Leave<br>ervice<br>orted Time<br>time Requests<br>re<br>ompensatory Time<br>gation<br>Detail                |                   |          |     |  |  |
|                                                                                             | Request Leav<br>Display Subm<br>Anager Self Self<br>Approve Report<br>Approve Over<br>Approve Leav<br>Exceptions<br>Leave and Co<br>Manage Deley<br>Payable Time<br>Reported Tim                           | ervice<br>orted Time<br>time Requests<br>re<br>ompensatory Time<br>gation<br>Detail<br>e Audit                         |                   |          |     |  |  |
|                                                                                             | Request Leav<br>Display Subm<br>Anager Self So<br>Timesheet<br>Approve Repo<br>Approve Over<br>Approve Leav<br>Exceptions<br>Leave and Co<br>Manage Delea<br>Payable Time<br>Reported Tim<br>View Overtime | ervice<br>ervice<br>orted Time<br>time Requests<br>re<br>ompensatory Time<br>gation<br>Detail<br>e Audit<br>e Requests |                   |          |     |  |  |

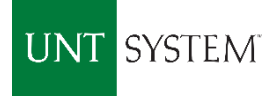

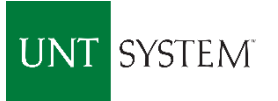

### Create a Delegation Request

6. Click the link to *Create Delegation Request* 

### Manage Delegation

Some of your self-service transactions can be delegated so that others may act on your behalf to initiate and/or approve transactions for you and/or your employees. In addition, others may have delegated responsibility for their transactions to you.

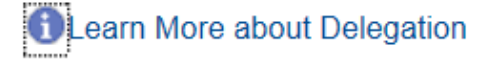

Select Create Delegation Request to choose transactions to delegate and proxies to act on your behalf.

Create Delegation Request

Select *Review My Proxies* to review the list of transactions that you have delegated and the proxy for each transaction.

**Review My Proxies** 

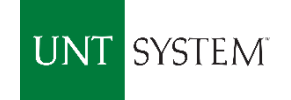

### Create a Delegation Request

- 7. Enter the date range for the delegation request and click **Next** *NOTE: Dates cannot be back-dated*
- 8. Enter the transaction types you wish to delegate during the absence and click **Next**

Create Delegation Request

Enter Dates

Enter the dates for your delegation request. Enter a *From Date* that is today or later. Enter a *To Date* that is the same as or later than your *From Date*. For open-ended delegation requests, leave the *To Date* blank.

| Delegation Dates          |
|---------------------------|
| From Date 09/06/2017      |
| <b>To Date</b> 09/09/2017 |
| Next Cancel               |

| Del          | egate Transactions           |
|--------------|------------------------------|
|              | Transaction                  |
|              | Absence Cancelation          |
|              | Approve Promotion            |
|              | Employee Progression Chart   |
|              | Initiate Promotion           |
|              | Initiate Terminate Employee  |
| $\checkmark$ | Manage Approve Overtime      |
| ✓            | Manage Approve Reported Time |
| ☑            | Manage Overtime Request      |
| ✓            | Manage Reported Time         |
|              | Manager Absence Approve      |
|              | Manager Career Plan          |
|              | Template-Based Hire End-User |
|              | Template-Based Hire Status   |
|              | ePAR Approval                |
| Sele         | ct All Deselect All          |
|              |                              |

Cancel

Next

Previous

#### OK

#### You have successfully submitted a delegation request. Refer to the My Proxies page to view the status of the request

Manage Approve Overtime Manage Approve Reported Time

Previous

Cancel

#### **Delegation Detail**

#### Proxy

From Date 09/06/2017

To Date 09/09/2017

#### Transactions

Submit

Manage Overtime Request Manage Reported Time

Create a Delegation Request

Delegations

Select the person you wish to establish as your proxy and click Next 9.

NOTE: There is an option to search if the proxy is not in the list provided

- 10. Review the delegation detail and Submit
- You should receive a message indicating the delegation has been successfully submitted 11.
- 12. The proxy will receive an email notification with instructions

This page displays persons within your hierarchy that you can select as proxies. Select the radio button next to the name to select that person as a proxy. You can also select the Search by Name hyperlink to search for proxies outside your hierarchy.

#### Search by Name

| Ch | oose Delegat | e    |         |   |                                |           |                       |                 |
|----|--------------|------|---------|---|--------------------------------|-----------|-----------------------|-----------------|
|    | Name         |      | Empl ID |   | Organizational<br>Relationship | Job Title | Department            | Supervisor Name |
| 0  | D            |      | 1       | 2 | Employee                       | A         | Controller Operations | w               |
| 0  | D            | nett | 1       | 2 | Employee                       | Р         | Controller Operations | Di              |
| 0  | E            |      | 1       | 7 | Employee                       | Т         | Controller Operations | Di              |
| 0  | F            | rie  | 1       | 1 | Employee                       | Р         | Controller Operations | Di              |
| 0  | G            |      | 1       | 6 | Employee                       | Ν         | Controller Operations | Di              |
| 0  | Н            | 30   | 1       | 8 | Employee                       | Р         | Controller Operations | Di              |
| 0  | S            | ail  | 1       | 1 | Employee                       | Р         | Controller Operations | Di              |
|    | Previous     |      | Nex     | t | Cancel                         |           |                       |                 |

UNT SYST

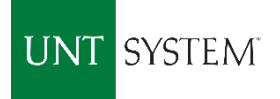

### **Review Proxies**

1. Click the link to *Review My Proxies* 

### Manage Delegation

Some of your self-service transactions can be delegated so that others may act on your behalf to initiate and/or approve transactions for you and/or your employees. In addition, others may have delegated responsibility for their transactions to you.

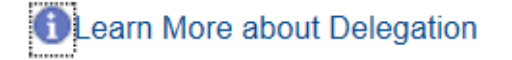

Select Create Delegation Request to choose transactions to delegate and proxies to act on your behalf.

Create Delegation Request

Select *Review My Proxies* to review the list of transactions that you have delegated and the proxy for each transaction.

**Review My Proxies** 

#### Show Requests by Status Refresh Accepted Ended **Choose Delegate** Rejected Revoked Delegation Transaction Nan b Title From Date To Date Request Status Details Submitted Status Manage Approve Reported 6 Payroll Manager 09/06/2017 09/09/2017 Submitted Inactive Time Manage Reported Time Payroll Manager 09/06/2017 0 09/09/2017 Submitted Inactive 6 Manage Overtime Request Payroll Manager 09/06/2017 09/09/2017 Submitted Inactive 0 Manage Approve Overtime Payroll Manager 09/06/2017 09/09/2017 Submitted Inactive Select All Deselect All Revoke Return to Manage Delegation

This will display the details of the delegation request and the status

Select *Submitted* from the drop down and click **Refresh** 

4. If changes are needed you may click the **Revoke** button and submit a new request

This page allows you to view your proxies and the request status for each delegation request. Select a particular status and select *Refresh* to show the matching requests. Select the information icon to view request details. To revoke requests, select the request, then select *Revoke*.

Delegations

**Review Proxies** 

2.

3.

## UNT SYSTEM

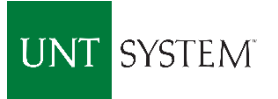

## Accepting a Delegation

- 1. The proxy will follow the instructions in the email to access the request
- 2. Click the link to Review My Delegated Authorities

### Manage Delegation

Some of your self-service transactions can be delegated so that others may act on your behalf to initiate and/or approve transactions for you and/or your employees. In addition, others may have delegated responsibility for their transactions to you.

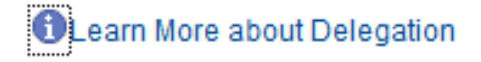

Select Create Delegation Request to choose transactions to delegate and proxies to act on your behalf.

Create Delegation Request

Select Review My Delegated Authorities to see the list of transactions that have been delegated to you by others, and to accept or reject pending delegation requests.

#### Return to Manage Delegation

## Delegations

## Accepting a Delegation

- 3. Review the delegation details
- 4. Check the boxes next to each transaction item or click **Select All** and **Accept**
- 5. The delegator will receive a notice that the request has been accepted

#### My Delegated Authorities

Payroll Manager

This page allows you to view your delegated authorities. Select a particular status and select *Refresh* to show the matching requests. Select the information icon for request details.

|       | Show Requests by Status | Submitted V | Refresh         |            |            |                   |                      |         |
|-------|-------------------------|-------------|-----------------|------------|------------|-------------------|----------------------|---------|
| Cho   | ose Delegate            |             |                 |            |            |                   |                      |         |
|       | Transaction             | Name        | Job Title       | From Date  | To Date    | Request<br>Status | Delegation<br>Status | Details |
|       | Manage Approve Overtime |             | Payroll Manager | 06/14/2019 | 06/14/2019 | Submitted         | Inactive             | 0       |
| Selec | t All Deselect All      | Accept      | Reject          |            |            |                   |                      |         |

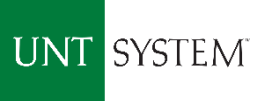

# Concur Delegate Role

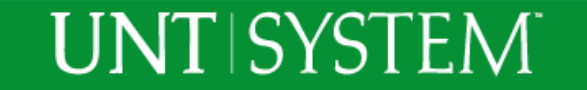

# Concur PCard Expense Delegate Role

- Delegates are assigned by an Employee through Concur Profile Settings/Profile Options
- Delegate Responsibilities can include
  - Work on Pcard Statement Reports on behalf of an Employee
  - Preview Pcard Statement Reports submitted for approval prior to final approval
  - Approve Pcard Statement Reports on behalf of an Approver in case of absence (only authorized Approvers can be an Approver Delegate)

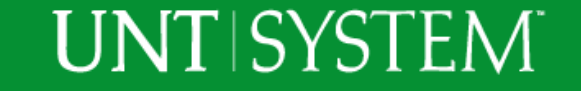

# Concur Approver Delegate Change Request

| UNT SYSTEM                                                                                                    |                                                                                                    |
|----------------------------------------------------------------------------------------------------|----------------------------------------------------------------------------------------------------|
| Services                                                                                                    |                                                                                                    |
| UNT Sys                                                                                                    | stem Approver Proxy Request Form                                                                                                    |
| The UNT System Approver Pro-<br>their designee to grant approver<br>proxy exceeding 90 days will be                                                                                                    | xy Request Form should only be completed by DeptID/ProjID holders or<br>r proxy and signature authority to another user. Requests for approver<br>a reviewed by the appropriate Vice President, Provost, or Vice                                                                                                    |
| The UNT System Approver Pro-<br>their designee to grant approve<br>proxy exceeding 90 days will be<br>Chancellor for approval. Please<br>forward the request to the BSS<br>Institution:                  | xy Request Form should only be completed by DeptID/ProjID holders or<br>r proxy and signature authority to another user. Requests for approver<br>e reviewed by the appropriate Vice President, Provost, or Vice<br>complete the form electronically and click the Submit Form button to<br>ACE team.<br>Approver Proxy Type: |
| The UNT System Approver Pro-<br>their designee to grant approve<br>proxy exceeding 90 days will be<br>Chancellor for approval. Please<br>forward the request to the BSS<br><b>Institution:</b><br>Select | xy Request Form should only be completed by DeptID/ProjID holders or<br>r proxy and signature authority to another user. Requests for approver<br>e reviewed by the appropriate Vice President, Provost, or Vice<br>complete the form electronically and click the Submit Form button to<br>ACE team.<br>Approver Proxy Type: |

- The UNTS Approver Proxy Request Form can be used, however, the form must emailed to the <u>PCard Team</u> so that changes can be applied in Concur.
- Justification is required.
- Not to exceed 90 days.

# Concur Request (TBA) & Expense Delegate Role

- Delegates are assigned by an Employee through Concur Profile Settings/Profile Options
- Delegate Responsibilities can include
  - Build Requests and Expense Reports on behalf of an Employee
  - Preview Requests (TBAs) and Expense reports submitted for approval prior to final approval
  - Approve Requests & Expense Reports on behalf of an Approver in case of absence (only authorized Approvers can be an Approver Delegate)

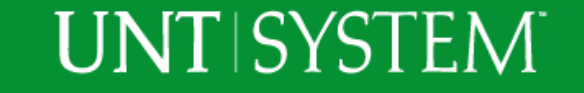

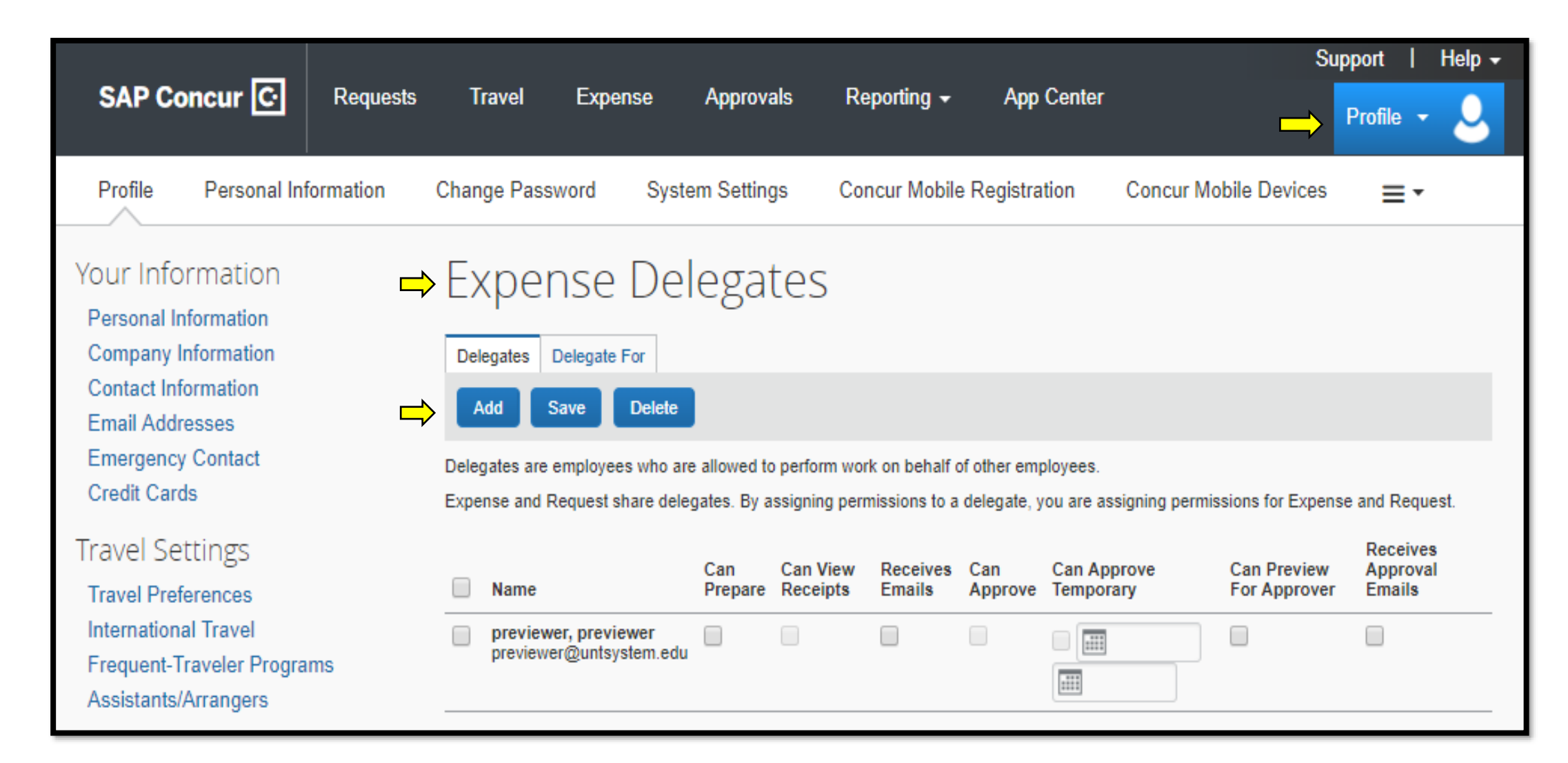

• Users have access to create and change their delegate assignment as needed.

UNT | SYSTEM"

# Travel Assistants

- Concur Travel Assistant Role is not a Delegate Role option.
- Travel Assistants are given authority to access an Employee's Concur profile to book Travel through Concur on their behalf.
- For additional information on how to set up a Travel Assistant, please go to *untsystem.edu/concurtravel*

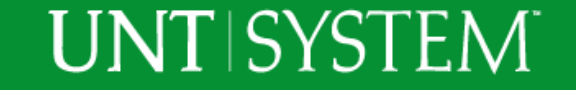

# ePro Approver Proxy Role

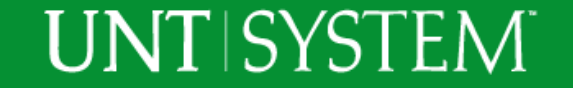

# ePro Approver Proxy Role

### • What?

• It allows EIS Approvers to delegate their approval authority to another employee.

### • <u>Why</u>?

• Conference, Vacation, Extended Leave

### <u>Requirements</u>?

- The delegated employee must have completed EIS training.
- <u>https://www.untsystem.edu/hr-it-business-services/business-support-services/business-process-training</u>.
- Then click on the ePro Approver link only for training.
- <u>How</u>?
  - The Approver completes the Approver Proxy Request Form (next slide).

## UNTSYSTEM

# ePro Approver

- Proxies will not automatically receive requisitions that are already in the delegator's queue
- Contact BSSACE or the buyer to request that requisitions in the delegator's queue be routed to the proxy for approval.

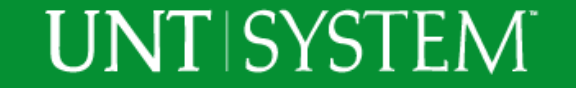

## ePro Approver Proxy Request Form

| UNT SYSTEM <sup>®</sup><br>Business Support                                                                                                    | Submit For                                                                                                    |
|----------------------------------------------------------------------------------------------------|----------------------------------------------------------------------------------------------------|
| UNT Syst                                                                                                    | tem Approver Proxy Request Form                                                                                                    |
| their designee to grant approver proxy<br>proxy exceeding 90 days will be r<br>Chancellor for approval. Please c<br>forward the request to the BSS A | proxy and signature authority to another user. Requests for approver<br>reviewed by the appropriate Vice President, Provost, or Vice<br>complete the form electronically and click the Submit Form button to<br>CE team. |
| Institution:                                                                                                    | Approver Proxy Type:                                                                                                    |
| Select                                                                                                    | -                                                                                                    |
| DeptID/ProiID Holder Inform                                                                                                    | mation                                                                                                    |
|                                                                                                    |                                                                                                    |

- <u>https://www.untsystem.edu/sites/default/files/8.3.2\_unt\_system\_approver\_proxy\_request\_form.pdf</u>
- Download the form.
- Fill in the information and then click the "Submit Form" button located at the top of the page.
- Justification for the Approval Delegate change is required only if request is longer than 90 days.

## UNTSYSTEM

# ABA & IDT Delegates

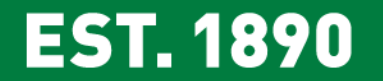

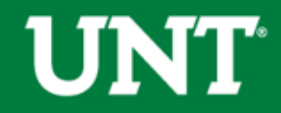

## **Objectives**

ABA & IDT proxies are updated via the <u>UNT System Approver Proxy Request</u> Form located on the University Budget Office (Resources > Forms) and System websites.

Justification for the Approval Delegate change is required only if request is longer than 90 days.

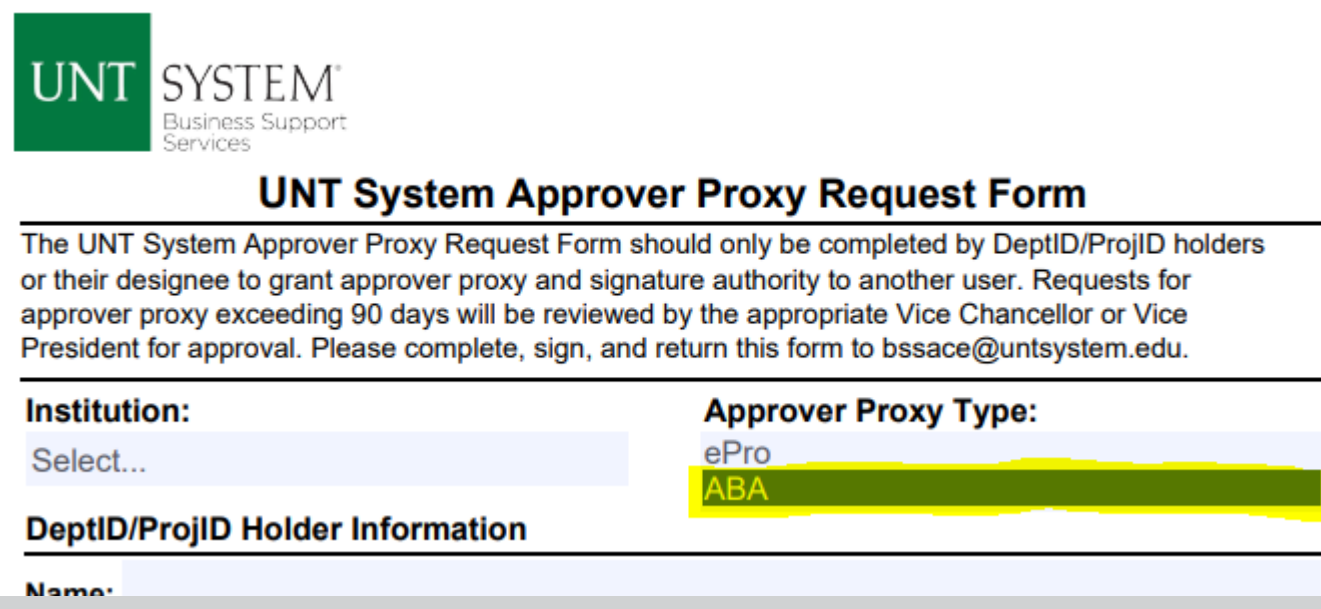

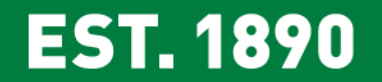

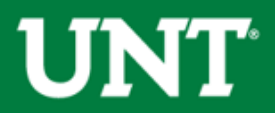

# External Sponsorships: Gift vs. Non-Gift Revenue

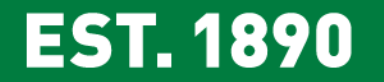

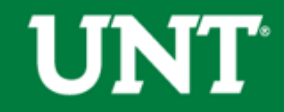

## **External Sponsorships: Gift vs. Non-Gift Revenues**

- Sponsorships <u>are</u> a gift when
  - Sponsor does not receive benefits (e.g. lunch, parking passes)
  - Recognition on marketing materials limited to
    - Name recognition
    - Inclusion of logo, slogan, or contact information
- Sponsorships are <u>not</u> a gift when
  - Recognition includes qualitative or comparative language, including
    - Price information
    - Indications of savings or value (e.g. 20% off XYZ service)
  - There is endorsement of a product or service, or inducement to buy or use said product/service

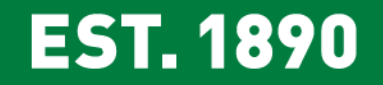

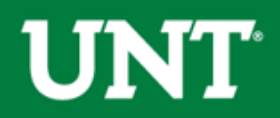

## **External Sponsorships: Gift vs. Non-Gift Revenues**

- **Sponsorship Gift Revenue** deposited by Advancement
  - Contact (940) 369-8200 or giving@unt.edu to organize drop off or pick up of checks, cash, or payment info.
  - Gift processing form must accompany these deposits. The Form should be requested at <u>giving@unt.edu</u>. Sponsorship FAQs are available on Budget Office website > Resources > Documents.
- **Sponsorship Non-Gift Revenue** deposited by department at SFS via normal deposit procedures.
- Contact Gift Administration with any questions we can assist with navigating sponsorship criteria, invoicing, securing payment, and receipting.

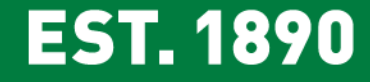

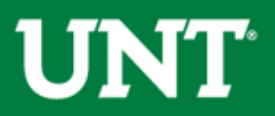

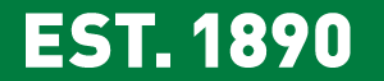

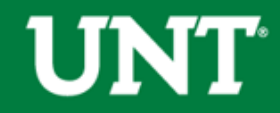

## NEW REPORTS

#### FIN001 - Budget Overview

 This report mimics Peoplesoft in its appearance. Chartstrings are summarized at the D-Level for Budgetary Accounts and at the 00000 Account Tree Root Node level for Non-Budgetary Accounts. View Departmental and Non-Sponsorsed projects at once.

#### FIN002 - Account Summary

 This report summarizes chartstrings at the 5-digit account level and the D and C Levels. View Departmental and Non-Sponsorsed projects at once.

FIN003 - Transaction Details

 This report reflects the transactional detail information making up the chartstring balance. View Departmental and Non-Sponsorsed projects at once.

#### FIN015 - Department Summary

 This report reflects a single summary of all the chartstring balances for the selected department. Should only be used when filtering on one specific fund.

FIN016 - Project Summary

• This report should be used for Sponsored projects, i.e. Grants.

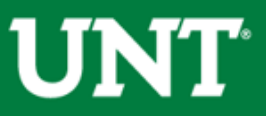

ENHANCEMENTS

- Robust filter options
- Faster run times
- Ability to run departmental and non-sponsored project chartstrings on the same report

TRAINING DATES

- Trainings will be offered twice monthly through the end of summer.
- Visit mylearning.unt.edu to register.

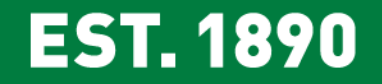

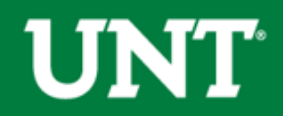

## **OLD REPORTS**

• Old 9.2 Reports will be removed in the future.

## Vote Now!

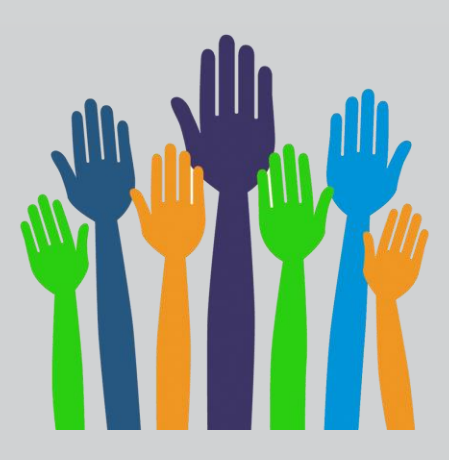

#### **Budget and Finance Reports**

\*\*\*\*\*New\*\*\*\*\*\*

FIN001 - Budget Overview

FIN002 - Account Summary

- FIN003 Transaction Details
- FIN016 Project Summary
- FIN015 Department Summary

#### Budgets 9.2 (New as of 3/1/16)

View 9.2 Budget Reports for your Department or Project/Grant (New as of 3/1/16)

Departmen odget a umary Sponsored For Consider Summary Non-Sponsore and ect Budget Summary Department Zool on Detail Budget Over 2 w Root Project Transaction Detail Department Account Detail

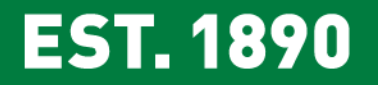

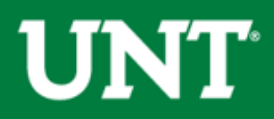

# Controller's Office Update IDTs

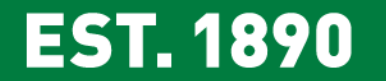

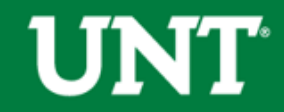

# IDT UPDATE

Electronic IDT Testing and Training occurred on May 16<sup>th</sup> and May 21<sup>st</sup>

• 49 Total Users Attended

ÍNÍT"

**EST. 1890** 

• Thank YOU!:

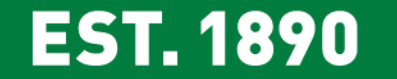

- Angela Alberts
- Mary Barton
- Amy Beam
- Michelle Bennett
- Jordan Bernot
- Ronda Bewley
- Lauren Buchanan
- Emma Carnes
- Shea Chester
- Susan Clay
- Joyce Courtney
- Teresa Cox
- Suzan Cruz

- Avonna Davis
- Benjamin Dodson
- Rose Fleeks
- Tina Garza
- Kathryn Gould Cullivan
- Kassie Grubbs
- Amanda Guccione
- Sharon Henderson
- Ashly Henson
- Rhonda Keller
- AK Khan
- Laura Klein
- Yunju Kim Langran

EST. 1890

- YuLun Lu
- Jami McQueen
- Dawn Paine
- Chris Paswan
- Toni Penton
- Jennifer Phillips
- Lauren Prose
- Wendy Risdon
- Ruth Rubio
- Jessica Scott
- Karen Snyder
- Megan Storie

- Karen Tumlinson
- Carlos Valdez
- Phyllis Vaughn
- Hui Wang
- Daniel Watson
- Sara Wilson
- Susan Wood
- Terri Yip

# Thank YOU!

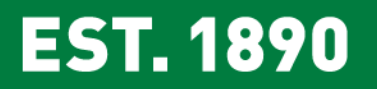

## IDT Errors Found/Feedback

- Approval Routing not working- Not the same flow as ABA.
- Revenue sign is changed. Cognos one way and IDT flipped.
- Too many boxes for descriptions. What's necessary?
- Move amount field.
- Will both chartstrings see the IDT or just the charge to side?
- Dual roles needed as Input/Approver. Mimic the ABAs.
- Minimize keying on the forms.
- Recycle button not working.
- Journal template users Opt-In/Opt-Out of Electronic IDT. No change in process if Opt-Out. Contact list to be updated.

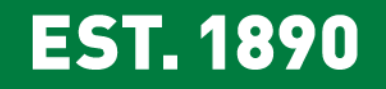

IDT Next Steps Input/Approvers/Journal Generate Training and Testing July 18, 2019 10am – 12noon Willis Library, 136

- Training Guide is available on Budget Website
- After July, UNT System will offer quarterly trainings. College Budget Officers and Division Budget Officers will offer training on an on-demand basis.

EST. 1890

# Production Go Live Date July 1, 2019

# All Input Users must attend

# training/testing in order to receive access in FSPD.

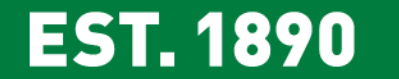

- The <u>Excel IDT Form</u> will continue to be required for IDTs involving "Journal Template Departments."
  - Review tab 3 of the form for a list of these departments. Completed forms should be remitted to the appropriate Journal Template Department
- Effective August 1, 2019 electronic IDT submissions are required for all non-"Journal Template Departments."
  - Paper IDTs will continue to be accepted through July 31, 2019. Paper IDTs must reach the Controller's office by end of day.

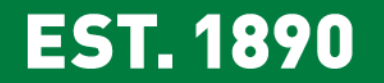

# **Announcements & Reminders**

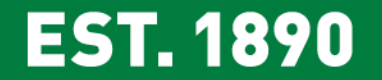

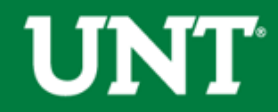

## **Announcements & Reminders**

## YEAR END PLANNING

- Reporting Deadlines have been posted. Visit the Budget Website > <u>Year End Planning</u> Tab for information.
  - Friday, July 19 ePro change order requisitions for FY19 due by 5:00PM
  - Friday, August 2 all ePARS for payroll reallocations must have final approval by 5PM
- Begin clearing deficits via ABA/IDT as needed
- More information to follow in July First Friday PowerPoint

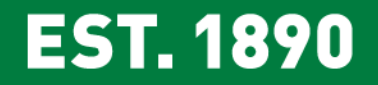

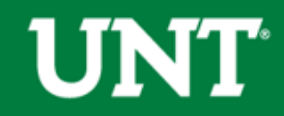

## **Announcements & Reminders**

## GOODS/SERVICES OUTSIDE OF THE REQUISITON PROCESS

- It is against procedure to obtain goods/services outside of the requisition or pCard process.
- Requisitions must be submitted prior to receiving goods/services not after the goods/services have been rendered (after the fact requisition) otherwise the university is not obligated and the individual may encounter a personal obligation to the vendor.

## FUND 830035 UNRESTRICTED GIFTS

- Fund 830035 Unrestricted Gifts should not be used except in rare circumstances as approved by the University Budget Office.
- Gifts given to a specific department for that department's "unrestricted use" meet the accounting definition
  of restricted and should be carried in a restricted gift fund.

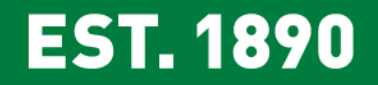

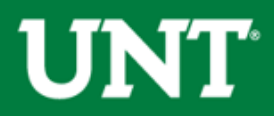

# Open Forum – Q&A

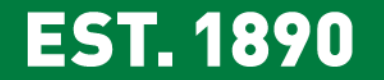

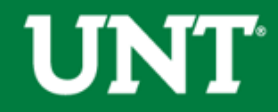

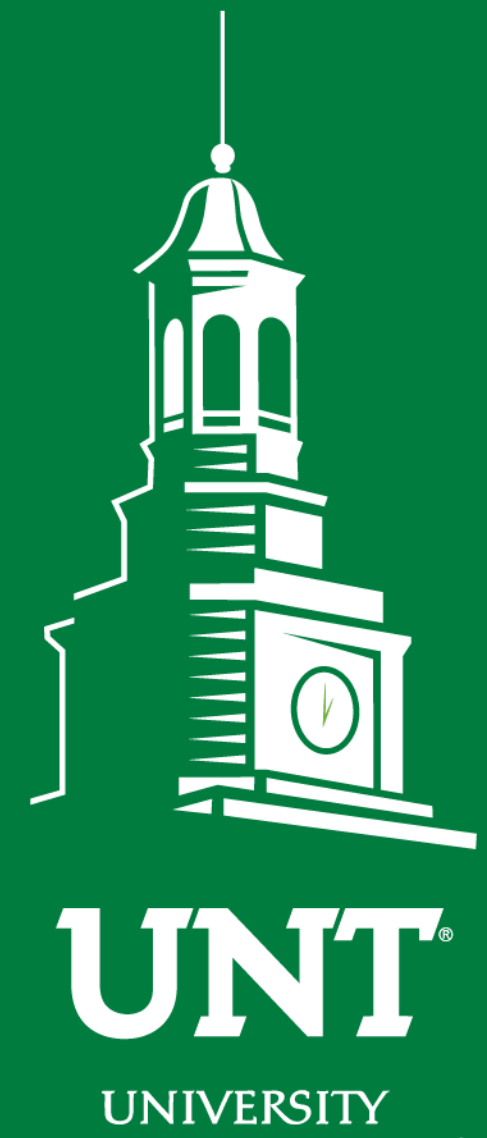

OF NORTH TEXAS®

EST. 1890

# Thank You.